**BUILDING & SAFETY** 

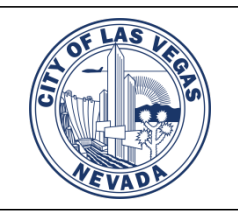

## **Residential Photovoltaic (Solar) Permits**

www.LasVegasNevada.gov/BuildingPermits

Phone: (702) 229-6251

## Effective February 15, 2024

All Residential Photovoltaic (PV)/Solar Permits without an ESS (energy storage/battery system) or a ballasted system will be required to submit Electrical plans and an Electrical Load Calculation for a same day permit issuance and inspection.

Installations with an ESS (energy storage/battery system) or a ballasted system will be required to submit for a full plan review and are not eligible for same day issuance.

Here are the steps for the Same Day Permit Issuance:

- Applicants must be licensed electrical contractors for a same day online permit. Owner/Builder permits are not eligible for this process and must submit plans for a full review.
- Begin the permit process (use Google Chrome or Microsoft Edge internet browsers): Go to LasVegasNevada.gov/Dashboard
- 1. If you don't have an account on the Citizen Portal, please create a company account. We recommend using a company email that is a shared inbox and can be accessed by multiple people. The system will send automated emails for permit issuance and inspection results.

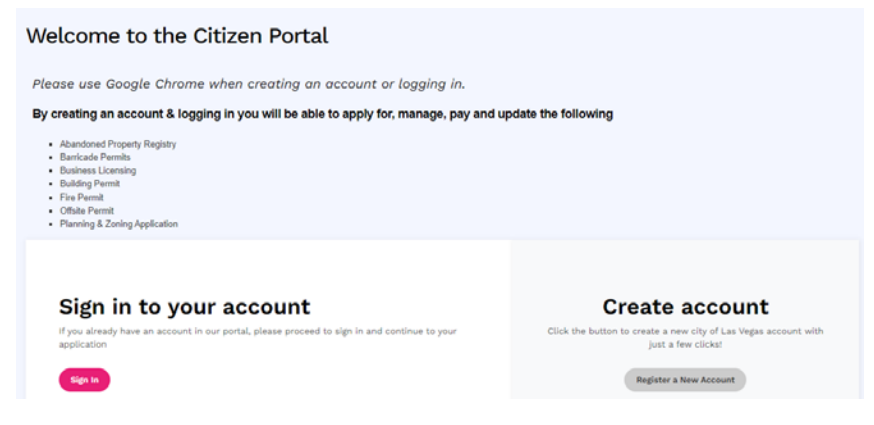

- 2. Choose "Register a New Account" and enter the name and email address to be used for the account. Do not use the social media links.
  - The system will send you an email to create your password.
  - All emails will come from a <u>donotreply@lasvegasnevada.gov</u> please make sure your email servers accepts those notices.

3. If you already have an account, then choose to login by clicking "Sign In":

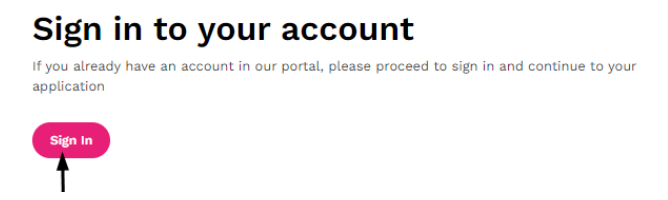

4. Choose "Apply for", and expand the Building options to choose "Building Permits for Residential Photovoltaic (Solar) Permits." Click on "Apply":

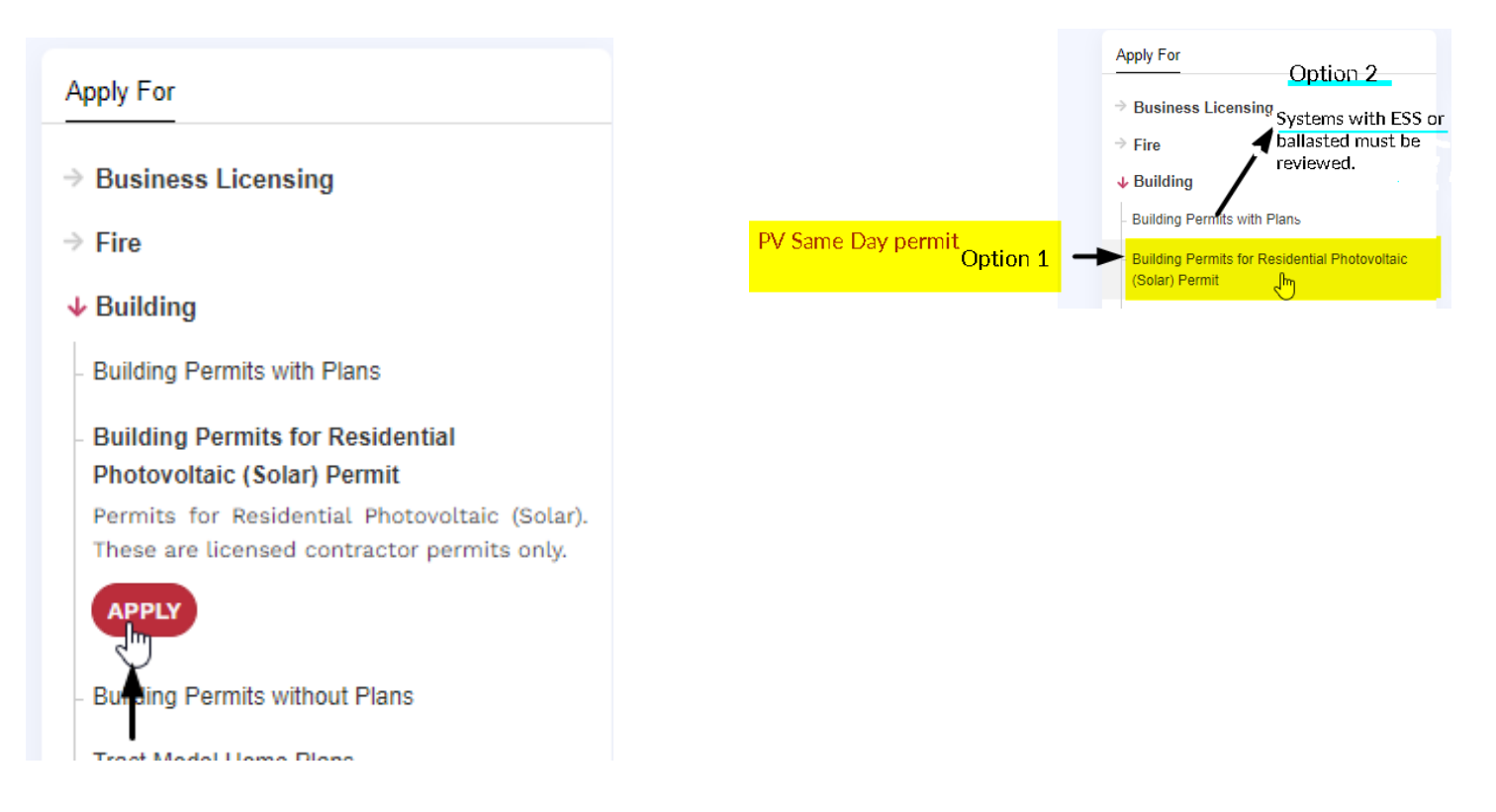

5. Start your application by answering if this installation has a battery:

| eing re | ?                                                                     |  |
|---------|-----------------------------------------------------------------------|--|
|         | Are you installing a battery (ESS) system as part of the application? |  |
| ons     | Yes No                                                                |  |

6. If "Yes", you must submit the plans for a full review. If "No", you can continue with the online permit for same day issuance.

Location - Enter the project Address (only residential addresses are eligible) and click next:
 Building Permits for Residential Photovoltaic Solar Permit

| Select User 🖌 Location ! Contracto                                                                    | or/Company Job Description Submittal Check                      | tist Confirmation Acknowledgement Submittal Confirmation |                 |
|----------------------------------------------------------------------------------------------------|-----------------------------------------------------------------|----------------------------------------------------------|-----------------|
| Select Location                                                                                       |                                                                 |                                                          |                 |
| Enter the location of the property<br>Search for the location by address<br>Search Address Search via | for which the permit is being requested.<br>e or parcel number. |                                                          |                 |
| Please enter your location:                                                                           |                                                                 |                                                          |                 |
| * Street Number:                                                                                      | Direction:<br>All Directions                                    | * Street Name (Do not include suffix):                   | Search          |
| Return to Dashboard                                                                                   |                                                                 |                                                          | ← previous step |

8. Contractor/Company information - Enter your company Multijurisdictional Business license number and click search:

Building Permits for Residential Photovoltaic Solar Permit

| Select User ✓ Location ✓ Contractor/Company ! Job                                                           | scription Submittal Checklist Confirmation Acknowledgement Submittal Confirmation |
|----------------------------------------------------------------------------------------------------|-----------------------------------------------------------------------------------|
| Search Primary Contractor/Company                                                                           |                                                                                   |
| Please, search and select a primary Contractor/Comp<br>Selecting a primary Contractor or Company is require | ny.<br>!                                                                          |
| City of Las Vegas Business License#:                                                                        | E.X. 1234567899 Search                                                            |
|                                                                                                    |                                                                                   |
|                                                                                                    |                                                                                   |

9. Contractor/Company information - The system will locate your company name and add it to the information. Enter your Nevada State Contractors License number for electrical work and click search and "Next Step" when confirmed:

| elect User 🗸 Location 🖌 Contractor/Company ! Job Description                                                      | Submittal Checklist Confirmation Acknowledgement Submittal Confirmation                   |                             |
|----------------------------------------------------------------------------------------------------|-------------------------------------------------------------------------------------------|-----------------------------|
| Search Primary Contractor/Company                                                                                 |                                                                                           |                             |
| Please, search and select a primary Contractor/Company.<br>Selecting a primary Contractor or Company is required! |                                                                                           |                             |
| City of Las Vegas Business License#:                                                                              |                                                                                           | Search                      |
| Contractor/Company Name                                                                                           | INC.                                                                                      |                             |
| State of Nevada Contractor License#:                                                                              | 007                                                                                       | Search                      |
| Return to Dashboard                                                                                               |                                                                                           | ← previous step next step → |
|                                                                                                    |                                                                                           |                             |
|                                                                                                    | INC. is an approved contractor to submit this application, click "Next Step" to continue. |                             |
|                                                                                                    | Next Step                                                                                 |                             |

10. Job Description section - Enter the project name, estimated valuation, scope of work with total kW's and the total kilowatts for pricing; then click on "next step":

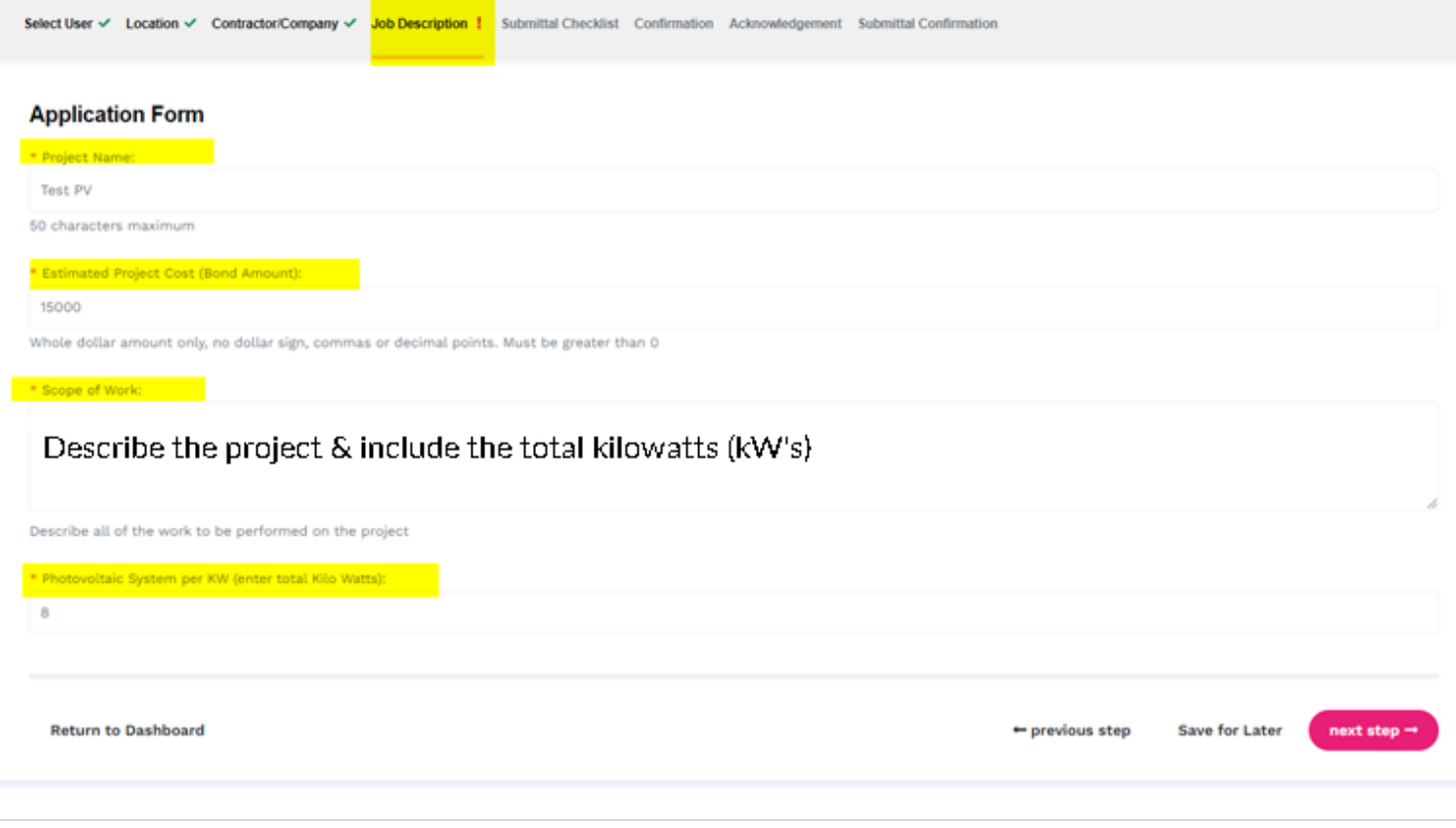

11. Submittal Checklist - this is the step to upload your documents.

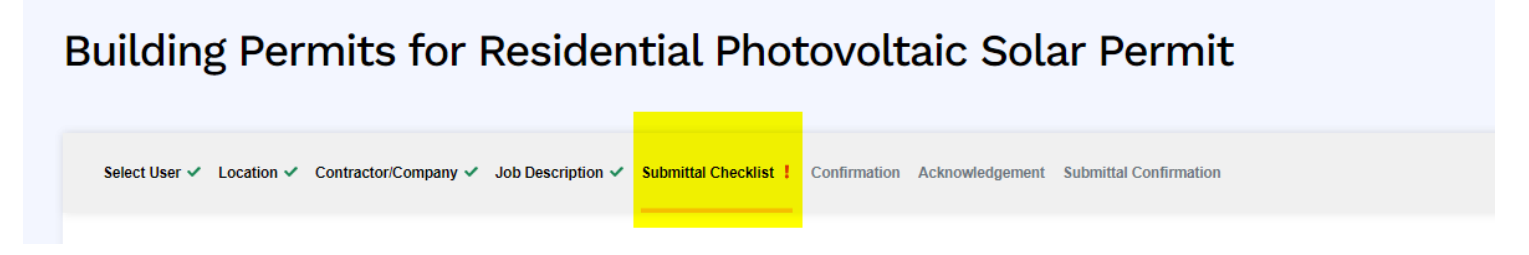

12. Upload the Electrical Plan the Electrical Load Calculation for the installation at this address, add your contact information and click "next step":

Building Permits for Residential Photovoltaic Solar Permit

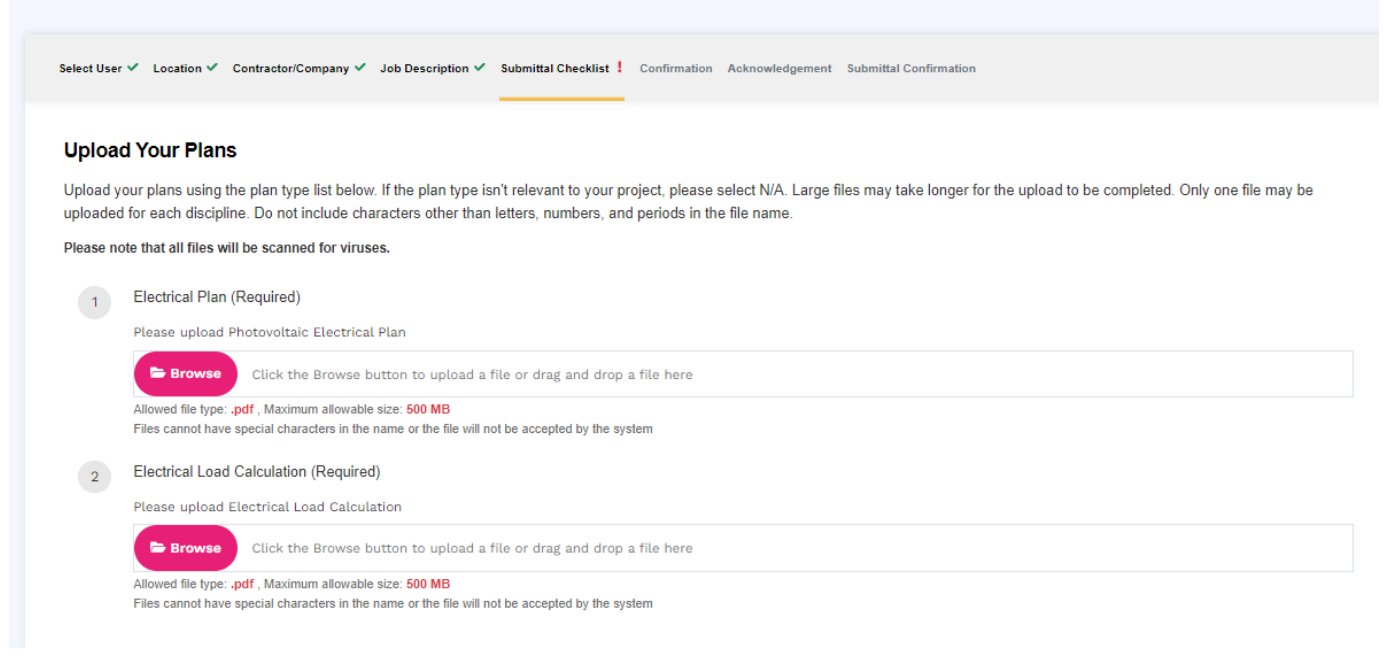

- 13. Confirm your documents are uploaded. Click "next step".
- 14. Acknowledgement page needs to be checked and click "next step": Building Permits for Residential Photovoltaic Solar Permit

| Select User 🗸 Location 🗸 Contractor/Company 🗸 Job Description 🗸 Submittal Checklist 🗸 Confirmation 🖌 Acknowledgement !                                                                                                    | Submittal Confirmation                                                                                                    |
|----------------------------------------------------------------------------------------------------|----------------------------------------------------------------------------------------------------|
| Acknowledgement                                                                                                    |                                                                                                    |
| I control to the property of the property of the property of the property of the property of the property of the property of the property of the property of the property involved in this application, or the issee or agent fully authorized by the owner to make a property involved in this application, or the issee or agent fully authorized by the owner to make a property involved in this application, or the issee or agent fully authorized by the owner to make a property involved in this application. | y knowledge and belief. I understand that the city is not responsible for<br>pplication to be rejected. I further certify that I am the owner or purchaser<br>his submission. |
|                                                                                                    |                                                                                                    |
| Return to Dashboard                                                                                                    | + previous step next step -                                                                                                    |

15. Permit created (see your permit number) – pay your permit fees on the link (*applications are automatically* voided by the system in 10 days if unpaid) :

| uilding Permits for Residentia                                         | l Photovoltaic Solar Permit                                                                                                    |
|------------------------------------------------------------------------|----------------------------------------------------------------------------------------------------|
| Select User ✔ Location ✔ Contractor/Company ✔ Job Description ✔ Submit | ttal Checklist ✔ Confirmation ✔ Acknowledgement ✔ Submittal Confirmation ✔                                                                                         |
| Application Submitted                                                  | Please note:                                                                                                    |
| Thank you for submitting your application.                             | In order for us to process the application there is a processing fee that needs to be paid in full. The application will expire in 10 days if the fee is not paid. |
| Your Tracking # is: <b>R24-00053</b><br>Amount Due: \$ 314.00          | Upon payment receipt, we will review the completeness of the application.<br>You will be notified when the review is complete.                                     |
|                                                                        | You can pay fees here                                                                                                    |

- 16. An automated email will be sent to your email address with the payment receipt and then a second email upon permit issuance from our <u>donotreply@lasvegasnevada.gov</u> server.
- 17. Print all your documents for the installation and your permit for the inspection. The permit can be printed from permit number link on the Dashboard that takes you to our Check Status page or directly go to Check Status to print the permit: LasVegasNevada.gov/CheckStatus
  - a. Search by project number: . . .

.

| arch By:                                                                                                    |           |
|----------------------------------------------------------------------------------------------------|-----------|
| roject Number                                                                                                    |           |
| ject Number:                                                                                                    |           |
| 24-00053                                                                                                    |           |
| R24-00053 - Residential Building Permit (Res)                                                                                                    | cilick t  |
| R24-00053 - Residential Building Permit (Res)                                                                                                    | Click to  |
| R24-00053 - Residential Building Permit (Res)<br>Key Number: 1832971<br>Current Status: Inspections                                                                                                    | Cilisk to |
| R24-00053 - Residential Building Permit (Res)<br>Key Number: 1832971<br>Current Status: Inspections<br>Application Received: 1/23/2024                                                                                                    | Cilek te  |
| Settingh       Clear Search         R24-00053 - Residential Building Permit (Res)         Key Number: 1832971         Current Status: Inspections         Application Received: 1/23/2024         Project Name: test PV no plan                                                                                              | Cilek te  |
| Seignin       Clear Search         R24-00053 - Residential Building Permit (Res)         Key Number: 1832971         Current Status: Inspections         Application Received: 1/23/2024         Project Name: test PV no plan         Address: 7313 CASA SOLAR CT                                                           | Cilek te  |
| Seignin       Clear Search         R24-00053 - Residential Building Permit (Res)         Key Number: 1832971         Current Status: Inspections         Application Received: 1/23/2024         Project Name: test PV no plan         Address: 7313 CASA SOLAR CT         Type of Work: Over the counter                    | Cilek tr  |
| Clear Search         R24-00053 - Residential Building Permit (Res)         Key Number: 1832971         Current Status: Inspections         Application Received: 1/23/2024         Project Name: test PV no plan         Address: 7313 CASA SOLAR CT         Type of Work: Over the counter         Permit Issued: 1/23/2024 | Click to  |

b. Choose to print the permit:

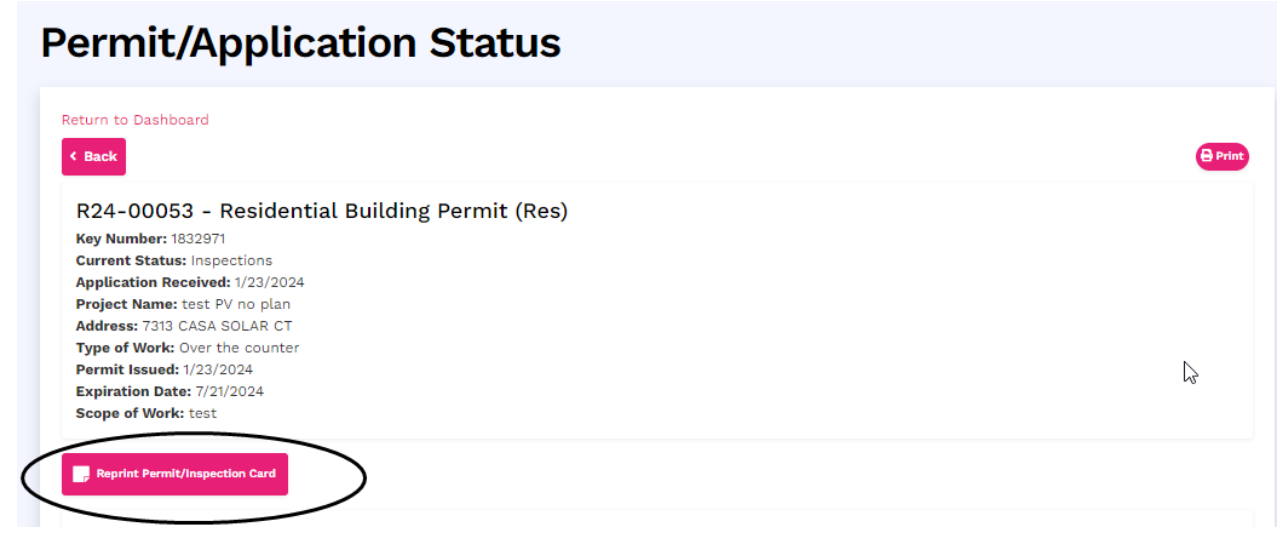

- 18. Only one inspection is required for Photovoltaic and that is the **#227 inspection**.
- 19. The inspector does not need to keep the paper plans since we now have them electronically. They will only be used as reference during the inspection.
- 20. Schedule inspection online when ready through the Dashboard link or directly at LasVegasNevada.gov/ScheduleInspection

\*\*If the design or plans change after the permit is issued, then you are required to apply for a REVISION and submit the new plans and calculations before the inspection. The installation must match the plans submitted.

## **Revision Process:**

a) Go to your portal/Dashboard and search for the permit under "Building and Offsite Projects and Permits:" and "All Applications":

| Building and Offsite Projects an   | nd Permits         |                | Refresh 🖉 Click to clo |
|------------------------------------|--------------------|----------------|------------------------|
| Application Number                 | ✓ R24              |                |                        |
| Actions Needed Active Applications | All Applications   |                |                        |
| Application Number                 | Project Name       | ≑ Stage        | System Options         |
| R24-00141                          | PV install Example | Inspections    | \$€ OPTIONS            |
| R24-00130                          | Test               | Prior to Issue | \$ OPTIONS             |

b) Choose "Options" next to the affected permit to expand your actions:

|   | Actions Needed Active Applica | ations A | I Applications     |             |               |                |  |
|---|-------------------------------|----------|--------------------|-------------|---------------|----------------|--|
|   | Application Number            |          | Project Name       | Stage       |               | System Options |  |
| - | R24-00141                     |          | PV install Example | Inspections | $\rightarrow$ | OPTIONS        |  |

c) Choose "Revisions" to start the process and submit your changes:

**Revisions Application** 

| Building and Offsite Proje   | ects and Permits            |             | Refresh 🖉 Click to close 🔨 |
|------------------------------|-----------------------------|-------------|----------------------------|
| Application Number           | ✓ R24                       |             |                            |
| Actions Needed Active Applic | All Applications            | ▲ Stane     | ▲ System Ontions           |
| R24-00141                    | PV install Example          | Inspections | OPTIONS                    |
| Revisions Deferred           | View Documents Schedule In: | spection    |                            |
| $\sim$                       |                             | -· · ·      |                            |

d) Describe the changes on the scope of work and indicate if the <u>kilowatts</u> are still the same as the original permit. An increase in kilowatts requires an increase in permit fees when there are more than 10 kW.

| Application Details:                      | Select User ✓ Job Description ! Submittal Checklist Confirmation Submittal Confirmation |                             |
|-------------------------------------------|-----------------------------------------------------------------------------------------|-----------------------------|
| Application #:<br>R24-00141 (Issued)      | Please complete the following below and click Next to continue.                         |                             |
| Project Name:                             | * Scope of Work:                                                                        |                             |
| PV install Example                        | Change in design with same number of KW.                                                |                             |
| Scope of Work:<br>8kW. PV install Example |                                                                                         |                             |
| WorkType:                                 |                                                                                         |                             |
| Residential Building Permit<br>OTC        | Describe all of the work to be performed on the project                                 |                             |
|                                           |                                                                                         |                             |
| $\Box$                                    | Return to Dashboard                                                                     | ← previous step next step → |

e) Add the revision application, updated electrical plan and electrical calculations. N/A all other disciplines for revision.

| Plumbing Plan                                                                                                    |    |
|----------------------------------------------------------------------------------------------------|----|
| Please upload Plumbing Plan                                                                                                    |    |
| Browse Click the Browse button to upload a file or drag and drop a file here                                                                                                    |    |
| Allowed file type: .pdf , Maximum allowable size: 500 MB<br>Files cannot have special characters in the name or the file will not be accepted by the system                                                                                                    |    |
| Electrical Plan                                                                                                    |    |
| Please upload Electrical Plan                                                                                                    |    |
| Browse ElectricaLPDF                                                                                                    |    |
| Allowed file type: .pdf , Maximum allowable size: 500 MB<br>Files cannot have special characters in the name or the file will not be accepted by the system                                                                                                    | 10 |
| Electrical Other Documents                                                                                                    | 10 |
| Please upload Electrical Other Documents                                                                                                    |    |
|                                                                                                    |    |
| Browse Click the Browse button to upload a file or drag and drop a file here                                                                                                    |    |
| Click the Browse button to upload a file or drag and drop a file here  Allowed file types: .pdf  Files cannot have special characters in the name or the file will not be accepted by the system                                                                                                    |    |
| Click the Browse button to upload a file or drag and drop a file here Allowed file types: .pdf Files cannot have special characters in the name or the file will not be accepted by the system Electrical Load Calculation (if not on the plans)                                                                                                    |    |
| Click the Browse button to upload a file or drag and drop a file here Alowed file types: .pdf Files cannot have special characters in the name or the file will not be accepted by the system Electrical Load Calculation (if not on the plans) Please upload Electrical Load Calculation (if not on the plans)                                                                                                    |    |
| Click the Browse button to upload a file or drag and drop a file here Click the Browse button to upload a file or drag and drop a file here Click the Brows |    |

f) The system will generate a temporary application/Tracking number. Pay the submittal fee for the application to move forward.

| Revisions Application                     |                                                               |                                                                           |
|-------------------------------------------|---------------------------------------------------------------|---------------------------------------------------------------------------|
| Application Details:                      | Select User 🗸 Job Description 🗸 Submittal Checklist 🗸 Confirm | mation ✓ Submittal Confirmation !                                         |
| Application #:<br>R24-00141 (Issued)      | Application Submitted                                         | Please note:                                                              |
| Project Name:<br>PV install Example       | Thank you for submitting your application.                    | In order for us to process the application there is a non-refundable      |
| Scope of Work:<br>8kW. PV install Example | Your Tracking # is: <b>R1443954</b>                           | expire in 10 days if the fee is not paid.                                 |
| WorkType:<br>Residential Building Permit  | Amount Due: \$ 55.00                                          | Upon payment receipt, we will review the completeness of the application. |
| OTC                                       |                                                               | You can pay fees here                                                     |

g) Once the fee is paid, the number will change to align with your permit number. Permit number with revision numbering:

| Actions Needed Active Applications All Applications |                    |                 |                |  |  |
|-----------------------------------------------------|--------------------|-----------------|----------------|--|--|
| Application Numb                                    | er 🍦 Project Name  | Stage           | System Options |  |  |
| R24-00141-R001                                      | PV install Example | Update Bluebeam |                |  |  |
| R24-00141                                           | PV install Example | Inspections     | OPTIONS        |  |  |

- h) Our Permit Technicians will add the revision number and process the application for completion.
- i) The system will email you when the application is ready for final payment.
- j) Once the payment is processed, the system will email you the documents and then you can schedule the inspection on the original permit number. Plans are also available on the Dashboard.
- k) Plans & electrical calculations must still be printed with the permit and available onsite for the 227 inspection.